## Cuyahoga Community College Office 365 Basic Setup for Mobile Devices

This document is for faculty and staff who are being upgraded to Office 365

## Removing College Email from your Mobile Device

| Android                                                        | Apple/iOS                                   |
|----------------------------------------------------------------|---------------------------------------------|
| <ol> <li>Menu &gt; Settings (or Apps &gt; Settings)</li> </ol> | 1. Settings > Mail > Accounts               |
| 2. Scroll down and tap Accounts and Sync                       | 2. On the Accounts screen, tap the Exchange |
| 3. Tap on the Exchange account name                            | account you want to remove                  |
| 4. Tap the three dots in the upper right                       | 3. Scroll down, and tap Delete Account      |
| corner for options                                             | 4. Tap Delete Account to finish             |
| 5. Tap to Remove the account                                   |                                             |

## Adding Office 365 College Email to your Mobile Device

| Android                                                        | Apple/iOS                                            |
|----------------------------------------------------------------|------------------------------------------------------|
| <ol> <li>Menu &gt; Settings (or Apps &gt; Settings)</li> </ol> | <ol> <li>Settings &gt; Mail &gt; Accounts</li> </ol> |
| 2. Scroll down and tap Accounts and Sync                       | 2. Tap Exchange                                      |
| 3. Scroll down and tap Add Account                             | 3. Enter your email address and network              |
| 4. Tap Microsoft Exchange ActiveSync                           | password                                             |
| 5. Enter your email address and network                        |                                                      |
| password                                                       |                                                      |

## FAQ

Q: I don't see an "Exchange" to remove?

A: You may have named the account something else, such as "Tri-C" or "Work"

Q: I use a third-party mobile client, such as Outlook Mobile or Touchdown; how do I move them to 365?

A: They will follow the same basic procedure as the native email configuration. You may need to enter:

Username: your Tri-C email address (first.last@tri-c.edu)

Server name: outlook.office365.com

Domain: tri-c.edu